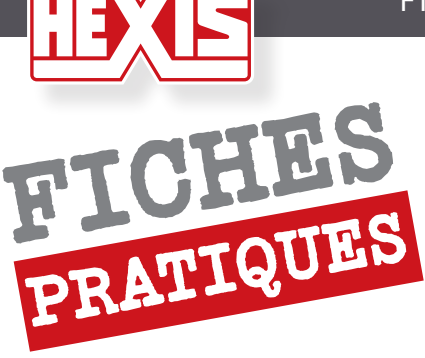

## IMPORTATION DES PROFILS ICC

# **ONYX X10**

#### **1. INTRODUCTION**

Afin d'adapter la réponse d'un système d'impression (Imprimante/RIP/encres) à un support, nous avons besoin :

- d'une calibration machine adaptée aux caractéristiques du support. Cette calibration comprend principalement l'alignement des têtes en fonction de l'épaisseur du média, le réglage de la bi-direction, la correction de l'avance, le réglage de la température des plateaux de chauffe.

- d'une calibration logicielle au niveau du RIP pour des conditions d'impression données (configuration couleur, résolution, nombre de passes, trame, mono ou bi-direction, vitesse de la tête...). Cette calibration détermine les restrictions des encres primaires, les transitions encres claires/foncées, la linéarisation et la limitation du taux d'encrage total.

- D'une caractérisation colorimétrique de la réponse du système calibré à travers un profil ICC.

Un profil ICC n'est valable que pour une calibration logicielle donnée qui elle-même n'est valable que pour une calibration machine donnée

Lorsque l'on importe une « courbe » dans un RIP, il va falloir importer les différents paramètres liés à aux calibrations machine et logicielle ainsi que le profil ICC.

Cette opération est plus ou moins facilitée par les formats d'exportations de médias utilisés par les différents fabricants de RIP.

#### 2. IMPORTATION DES PROFILS ICC DANS ONYX

#### 1- Aller dans Media Manager:

|                                      | incola me             | inager .                      |                            |                          |                     |               |                    |                                                               |
|--------------------------------------|-----------------------|-------------------------------|----------------------------|--------------------------|---------------------|---------------|--------------------|---------------------------------------------------------------|
| ProductionHouse RIP-Qu               | eue                   |                               |                            |                          |                     |               |                    |                                                               |
| :hier Setup Aide (H)                 |                       |                               |                            |                          |                     |               |                    |                                                               |
| Ouvrir Preflight CUT-Server          | Neria Manager Modifie | er les configurations rapides | Configurer l'imprimante Re | épéter étalonnage Con    | figurer une épreuve |               |                    | //ONYX                                                        |
| Imprimante                           | Etat                  | % terminé Temps éc            | Temps re Support           |                          | Eor                 | . Stratégie D | emarrer Mutoh      | Blizzard 90                                                   |
| HP Designiet L25500.60               | Inactif               |                               | HEXTS V30                  | 1WS1 Satio monomeric Vir | vi [HEXIS M         | Grouper le Ma |                    |                                                               |
| Epson Stylus Pro GSC 20              | Inactif               |                               | Hexis HX10                 | 00WG2 - Cast Hexpress Vi | nyl - 9019 [ 64 in. | Imprimer I La | ncer l'in          | 0                                                             |
| Mutoh Blizzard 9                     | Inactif               |                               | HEXIS New                  | HXL [Blizzard - New]     | . 65 In             | Imprimer I La | ncer l'in État :   | Inactif                                                       |
|                                      |                       |                               |                            |                          |                     |               | Temps re           | stant :                                                       |
| icher trauaux pour i Toutec les i    | morimantes            |                               |                            |                          |                     |               | _ Média a          | actuel et placement                                           |
| and a available pour . Trodies les l | mprimal ICO2          |                               |                            |                          |                     |               | Media :            | HEXIS New HXL [Blizzard - New]                                |
| Travaux prêts à être impri           | imés Etat             | Imprimante Sou                | rc Taille                  | Support                  |                     | C. Mode In    | npressic Taille de | page : 65 Inch Roll                                           |
| C.                                   |                       |                               |                            |                          |                     |               | Démarre            | Imprimeries travaux intrividuellement     Lancer l'impression |
|                                      |                       |                               |                            |                          |                     |               | Temps m            | cont : Complet :                                              |
|                                      |                       |                               |                            |                          |                     |               | Zone :             |                                                               |
|                                      |                       |                               |                            |                          |                     |               |                    |                                                               |
|                                      |                       |                               |                            |                          |                     |               |                    | Modifier                                                      |
|                                      |                       |                               |                            |                          |                     |               |                    |                                                               |
|                                      |                       |                               |                            |                          |                     |               |                    | · · · · · · · · · · · · · · · · · · ·                         |
| <                                    |                       |                               |                            |                          |                     |               | >                  | Imprimer maintenant                                           |
| Travaux tamponnés                    | Etat Imprimante       | Source de Taille              | Support                    |                          | Mode Imp R          | és Modèle     | Dé Prévisual       | isation de l'impression                                       |
| 🚽 🕓 CalibrationSwatch 🛛              | Archiver HP Designj   | 25,7556c                      | HEXIS P135 Satin Paper     | 135g [HEXIS Media] 2     | 600-2bpp 60         | 0 OEM(SepC    | Au                 |                                                               |
| 🔨 🚫 CalibrationSwatch~1 🛛            | Archiver HP Designj   | 25,7556c                      | HEXIS VL2000WG Polyme      | ric vinyle for Latex 3   | 600-2bpp 60         | 0 OEM(SepC    | Au                 |                                                               |
| 🕥 🚫 Charte_de_233_p 🛛                | Recyclable HP Designj | 26,25cmx                      | HEXIS V301WS1 Satin me     | onomeric Vinyl [HEX 2    | 600-2bpp 60         | 0 OEM(SepC    | Au                 |                                                               |
| 🔍 💟 Charte_de_273_p 🛛                | Recyclable HP Designj | 19,35cmx                      | HEXIS VL2000WG Polyme      | eric vinyle for Latex 3  | 600-2bpp 60         | 0 OEM(SepC    | Au                 |                                                               |
| 🥥 Charte_de_600_p 🛛                  | Recyclable HP Designj | 0,2625mx                      | HEXIS VL2000WG Polyme      | eric vinyle for Latex 3  | 600-2bpp 60         | 0 OEM(SepC    | Au 🗉               |                                                               |
| Charte_de_600_p                      | Recyclable HP Designj | 0,2625mx                      | HEXIS V301WS1 Satin mo     | onomeric Vinyl [HEX 3    | 600-2bpp 60         | 0 OEM(SepC    | Au                 |                                                               |
| Charte_de_600_p F                    | Recyclable HP Designj | 0,2625mx                      | HEXIS VL2000WG Polyme      | eric vinyle for Latex 3  | 600-2bpp 60         | 0 OEM(SepC    | Au                 |                                                               |
| Charte_de_600_p F                    | Recyclable HP Designj | 0,2625mx                      | HEXIS VL2000WG Polyme      | eric vinyle for Latex 3  | 600-2bpp 60         | 0 OEM(SepC    | Au L               |                                                               |
| Charte_de_600_p F                    | Recyclable HP Designj | 0,2625mx                      | HEXIS V301WS1 Satin me     | onomeric Vinyl [HEX 3    | 600-2bpp 60         | 0 OEM(SepC    | Au Pupitre         |                                                               |
| ICCSwatch #                          | Archiver HP Designj   | 0,2576mx                      | HEXIS P135 Satin Paper     | 135g [HEXIS Media] 1     | 600-2bpp 60         | 0 OEM(SepC    | Au                 | ao du comour                                                  |
| VICCSwatch~1 /                       | Archiver HP Designj   | 0,2576mx                      | HEXIS VL2000WG Polyme      | ric vinyle for Latex 1   | 600-2bpp 60         | 0 OEM(SepC    | Au Le servei       | ur fonctionne à présent                                       |
| MV_certification                     | Recyclable HP Designj | 0,6mx0,7                      | HEXIS VL2000WG Polyme      | eric vinyle for Latex 1  | 600-2bpp 60         | 0 OEM(SepC    | Au                 |                                                               |
| IMV_certification~1                  | Recyclable HP Designj | 0,5m×0,5                      | HEXIS VL2000WG Polyme      | ric vinyle for Latex 1   | 600-2bpp 60         | 0 OEM(SepC    | Au                 |                                                               |
| MV_certification~2                   | Recyclable HP Designj | 0,5mx0,5                      | HEXIS VE2000WG Polyme      | aric vinyle for Latex 1  | 600-2bpp 60         | U OEM(SepC    | AU                 |                                                               |
| MV_certification~3                   | Recyclable HP Designj | 0,5mx0,5                      | HEXIS V301WS1 Satin me     | onomeric Vinyl [HEX 1    | 600-2bpp 60         | U OEM(SepC    | Au                 | 8                                                             |
| Ink Restriction S F                  | Recyclable HP Designj | 45,7708c                      | HEXIS P135 Satin Paper     | 135q (HEXIS Media) 1     | 600-2bpp 60         | U OEM(SepC    | AU C               |                                                               |
| [-1                                  |                       |                               |                            | u                        |                     |               |                    |                                                               |
|                                      |                       |                               |                            |                          |                     |               |                    | 29/09/2011 16:27                                              |

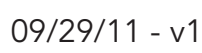

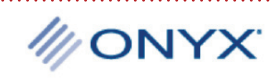

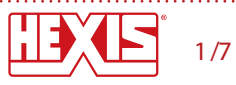

HEXIS FICHE PRATIQUE PROFILS ICC

2- Aller dans la Bibliothèque des supports ensuite cliquer sur Importer et Importer media

| > ProductionHouse Media Manager                                                                                                    |       |
|----------------------------------------------------------------------------------------------------|-------|
| e Help                                                                                                    | MONYX |
| ipson Stylus Pro GS6000 HP Designjet L25500 60 Mutoh Blik vd 90 Seiko ColorPainter H-74s HP Designjet L25500 42 Mutoh ValueJet 1604 Oce CS9060 Seiko ColorPainter V-64s                                                                                                    |       |
| Media Library         View media profiles and print modes available for your printer.                                                                                                    |       |
| Import       CMVKcm         Import Meda       HEXIS Media         Polete       HEXIS NuclowG2 Hexpress Adhesive Gloss Cast Vinyl         Hexis Subow G2 Hexpress Adhesive Gloss Cast Vinyl       HEXIS Vacow G2 Hexpress Adhesive Gloss Cast Vinyl         Hexis Subow G2 Hexpress Adhesive Gloss Monomeric Vinyl       HEXIS Vacow G2 Express Adhesive Gloss Monomeric Vinyl         Hexis Vacow G2 Express Adhesive Gloss Monomeric Vinyl       HEXIS Vacow G2 Express Adhesive Gloss Monomeric Vinyl         HEXIS Vacow G2 Express Adhesive Gloss Monomeric Vinyl       HEXIS Vacow G2 Express Adhesive Gloss Monomeric Vinyl         HEXIS Vacow G2 Express Adhesive Gloss Monomeric Vinyl       HEXIS Vacow G2 Express Adhesive Gloss Monomeric Vinyl         HEXIS Vacow G2 Express Adhesive Gloss Monomeric Vinyl       HEXIS Vacow G2 Express Adhesive Gloss Monomeric Vinyl         HEXIS Vacow G2 Express Adhesive Gloss Monomeric Vinyl       HEXIS Vacow G2 Express Adhesive Gloss Monomeric Vinyl         HEXIS Vacow G2 Express Adhesive Gloss Monomeric Vinyl       HEXIS Vacow G2 Express Adhesive Gloss Monomeric Vinyl         Edt       Image: Mathematical Mathematical Mathmatematical Mathematical Mathematical Mathematical Mathm |       |
| Show on startup                                                                                                    |       |
|                                                                                                    |       |

3- Importer votre fichier .oml

| File Help<br>File Help<br>Home Create Profiles Edit Profiles Media Library                                                                                                    | Configure Devices Reports and Tools Recalibrate                                                                                                    | 40NYX                   |
|----------------------------------------------------------------------------------------------------|----------------------------------------------------------------------------------------------------|-------------------------|
| Epson Stylus Pro G56000 HP Designjet L25500 60 Mutoh I                                                                                                    | 📄 📑 📑 👬 📑 👘                                                                                                    | eiko ColorPainter V-64s |
| Import       Import         Export       Import         Delete       HEXIS P13S Satin Pape         Make Copy       HEXIS V300WG Eco A         Rename       Import         Edit       Ecity V1200WG Eco A | es available for y  press Adhesive Gloss Cast Vi er 135g ner  dhesive Gloss Monomeric Viny monomeric Vinyi meric vinyle for Latex  (%)  (K)  Cancel |                         |
| Show on startup                                                                                                    |                                                                                                    |                         |

4- Cliquer que OK et votre média sera importé. Vous pouvez retourner dans la fenêtre principale pour utiliser votre profil.

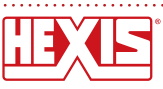

MONYX

5- Afin de régler la gestion de la couleur vous pouvez aller dans le *Preflight* et aller dans *Changer Profils* 

| 参 ProductionHouse Preflight - [IMV_ce          | ertification.Busy]           |
|------------------------------------------------|------------------------------|
| 🞇 File View Window Help                        |                              |
| 😑 💾 🚖 🔎 18.2%                                  | 💌 🔎 💽 🖥                      |
| Printer and Media Preview and Size Tiling Setu | up Color Correction Print    |
| Printer:                                       | dm                           |
| HP Designjet L25500 60 💉                       | Filter: IMV_certification (C |
| Media Configuration:                           |                              |
| HEXIS Media 💌                                  | =                            |
| Media Name:                                    | =                            |
| HEXIS HX100WG2 Hexpress Adhesivi 🗸             |                              |
| Print Mode:                                    | -                            |
| 600-2bpp 12p bi SepCtrl 🛛 👻                    |                              |
| Output: CMYK                                   | R                            |
| Ink Setup: CMYKcm                              |                              |
| Color Management:                              | -                            |
| Custom                                         | -<br>                        |
| Change Profiles                                |                              |
| Source Image:                                  |                              |
| Format: RGB, 8 bits per sample                 | +                            |
| Resolution: 300,00 DPI                         |                              |

6- Régler ici vos profils d'entrées choisissez l'option *Profil intégré à l'image* quand cela est disponible

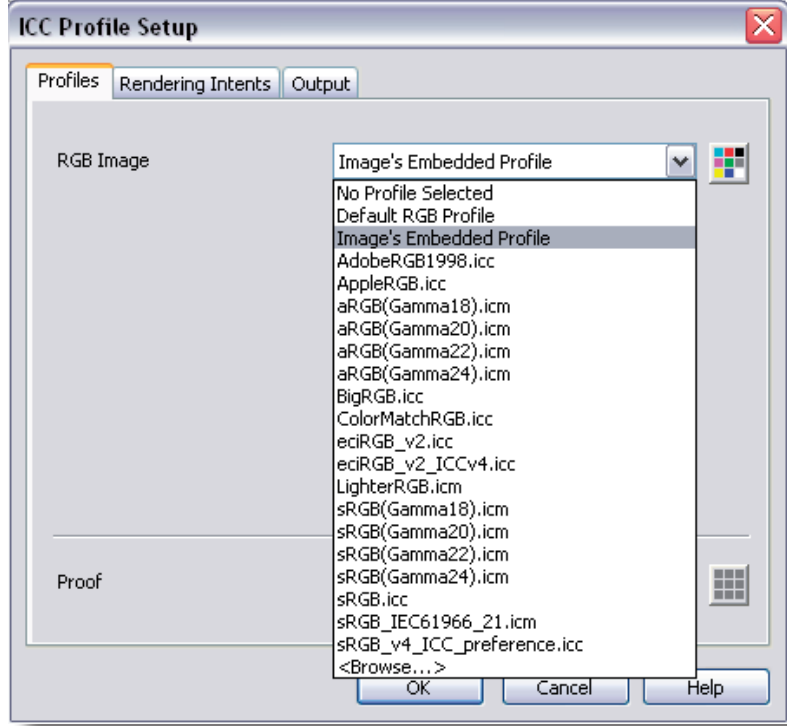

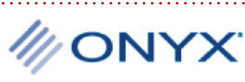

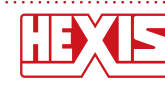

7- Si vous avez différent choix possibles, choisissez les profils d'entrée pour chaque type de fichiers en fonction de vos habitudes de travail

| ICC Profile Setup             | $\overline{\mathbf{X}}$ |
|-------------------------------|-------------------------|
| Profiles Rendering Intents Ou | tput                    |
| CMYK Image                    | Default CMYK Profile    |
| CMYK Vector                   | Default CMYK Profile    |
| RGB Image                     | Default RGB Profile     |
| RGB Vector                    | Default RGB Profile     |
|                               |                         |
| Proof                         | No Profile Selected     |
|                               | OK Cancel Help          |

8- Vous pouvez aller dans l'onglet *Intention de rendus* et sélectionner un rendu pour les fichiers vectoriels et un pour les fichiers bitmap

| ICC Profile Setup          | X                            |
|----------------------------|------------------------------|
| Profiles Rendering Intents | 5 Output                     |
| Image                      | Perceptual (Images)          |
| Vector                     | Relative Colorimetric        |
|                            | Use black point compensation |
| Proof                      | Absolute Colorimetric        |
|                            | OK Cancel Help               |

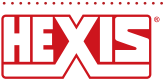

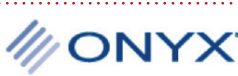

9- Si vous voulez créer une Configuration rapide aller dans Configuer les imprimantes

| Duvrir Preflight CUT-S                                                                                                    | 5erver Media Ma                                                                                                    | nager Modifier                                                                                                    | les configurati | ons rapides C                                                                                                    | ر<br>op <sup>e</sup> urer l'imprin                                                                                                    | nante Répéter étalonnaç                                                                                                    | ge Configu                                                                                                    | irer une épreuve                                                                                                    | •                                                                                                    |                                                                                                    |                                                                                                    |                                                                                                    | 110                                                 | NY)               |
|----------------------------------------------------------------------------------------------------|----------------------------------------------------------------------------------------------------|----------------------------------------------------------------------------------------------------|-----------------|----------------------------------------------------------------------------------------------------|----------------------------------------------------------------------------------------------------|----------------------------------------------------------------------------------------------------|----------------------------------------------------------------------------------------------------|----------------------------------------------------------------------------------------------------|----------------------------------------------------------------------------------------------------|----------------------------------------------------------------------------------------------------|----------------------------------------------------------------------------------------------------|----------------------------------------------------------------------------------------------------|-----------------------------------------------------|-------------------|
| primante                                                                                                    |                                                                                                    | Etat                                                                                                    | % terminé       | Temps éc                                                                                                    | Temps re                                                                                                    | Support                                                                                                    |                                                                                                    | Fi                                                                                                    | or   Str                                                                                                    | atégie                                                                                                    | Démarrer                                                                                                    | Mutoh Blizzard 9                                                                                          | 0                                                   |                   |
| HP Designjet L25500 60                                                                                                    |                                                                                                    | Inactif                                                                                                    |                 |                                                                                                    |                                                                                                    | HEXIS V301WS1 Satin mon                                                                                                    | omeric Vinyl (                                                                                                    | [HEXIS M 54                                                                                                    | In Gro                                                                                                    | uper le 1                                                                                                    | Manuel                                                                                                    |                                                                                                    |                                                     | (                 |
| Epson Stylus Pro GS6000                                                                                                    | )                                                                                                    | Inactif                                                                                                    |                 |                                                                                                    |                                                                                                    | Hexis HX100WG2 - Cast He                                                                                                    | express Vinyl                                                                                                    | - 9019 [ 64                                                                                                    | tin Imp                                                                                                    | orimer I I                                                                                                    | .ancer l'in                                                                                                    | ćhah i                                                                                                    |                                                     |                   |
| Mutoh Blizzard 90                                                                                                    |                                                                                                    | Inactif                                                                                                    |                 |                                                                                                    |                                                                                                    | HEXIS New HXL [Blizzard - f                                                                                                    | New]                                                                                                    | 65                                                                                                    | 5In Imp                                                                                                    | primer I L                                                                                                    | Lancer l'in                                                                                                    | Etat :                                                                                                    |                                                     | 1                 |
| ther travaux pour : Tout                                                                                                    | es les imprimantes                                                                                                    |                                                                                                    | ~               | 1                                                                                                    |                                                                                                    |                                                                                                    |                                                                                                    |                                                                                                    | U.                                                                                                    |                                                                                                    |                                                                                                    | <ul> <li>Média actuel et pla</li> <li>Media :</li> <li>Taille de page :</li> </ul>                        | cement<br>HEXIS New HX                              | KL [Blizzard - No |
| 5                                                                                                    |                                                                                                    |                                                                                                    |                 |                                                                                                    |                                                                                                    |                                                                                                    |                                                                                                    |                                                                                                    |                                                                                                    |                                                                                                    |                                                                                                    | Temps mort :<br>Zone :                                                                                    | Complet :<br>Longueur                               | ancer Impress     |
|                                                                                                    |                                                                                                    |                                                                                                    |                 |                                                                                                    |                                                                                                    |                                                                                                    |                                                                                                    |                                                                                                    |                                                                                                    |                                                                                                    |                                                                                                    |                                                                                                    |                                                     | Modifier          |
| <                                                                                                    |                                                                                                    |                                                                                                    | Course de       |                                                                                                    |                                                                                                    |                                                                                                    |                                                                                                    |                                                                                                    | Dí-                                                                                                    | Madàla                                                                                                    | >                                                                                                    | Ir<br>Prévisualisation de l'                                                                              | nprimer maintenar                                   | Modifier          |
| Travaux tamponnés                                                                                                    | s Etat                                                                                                    | Imprimante                                                                                                    | Source de       | Taille                                                                                                    | Support                                                                                                    | atin Paner 1350 [HEYIS Mer                                                                                                    | C                                                                                                    | Mode Imp                                                                                                    | Rés                                                                                                    | Modèle                                                                                                    |                                                                                                    | Ir<br>Prévisualisation de l'                                                                              | nprimer maintenar<br>mpression                      | Modifier          |
| Travaux tamponnés CalibrationSwatc                                                                                                    | s Etat<br>h Archiver                                                                                                    | Imprimante  <br>HP Designj<br>HP Designi                                                                                                    | Source de       | Taille<br>25,7556c                                                                                                    | Support<br>HEXIS P135 54<br>HEXIS VI 2000                                                                                                    | atin Paper 135g [HEXIS Med                                                                                                    | c<br>dia] 2                                                                                                    | Mode Imp<br>600-2bpp<br>600-2hpn                                                                                                    | Rés                                                                                                    | Modèle<br>OEM(SepC                                                                                                    | ><br>De ^<br>Au                                                                                                    | In<br>Prévisualisation de l'                                                                              | nprimer maintenar<br>mpression                      | Modifier          |
| CalibrationSwatc                                                                                                    | s Etat<br>h Archiver<br>h~1 Archiver<br>n Becyclable                                                                                                    | Imprimante<br>HP Designj<br>HP Designj                                                                                                    | Source de       | Taille           25,7556c           25,7556c           26,25cmx                                                                                                    | Support<br>HEXIS P135 54<br>HEXIS VL2000<br>HEXIS V301W                                                                                                    | atin Paper 135g (HEXIS Mec<br>WG Polymeric vinyle for Lat<br>31 Satin monomeric VinvII Ha                                                                                                    | [ C<br>dia] 2<br>tex 3                                                                                                    | Mode Imp<br>600-2bpp<br>600-2bpp<br>600-2bpn                                                                                                    | Rés<br>600<br>600                                                                                                    | Modèle<br>OEM(SepC<br>OEM(SepC<br>OEM(SepC                                                                                                    | Dé 🔦                                                                                                    | Ir<br>Prévisualisation de l'                                                                              | nprimer maintenar<br>mpression                      | Modifier          |
| CalibrationSwatc                                                                                                    | 5 Etat<br>h Archiver<br>h~1 Archiver<br>p Recyclable<br>p Recyclable                                                                                                    | Imprimante<br>HP Designj<br>HP Designj<br>HP Designj                                                                                                    | Source de       | Taille           25,7556c           25,7556c           26,25cmx           19,35cmx                                                                                                    | Support<br>HEXIS P135 54<br>HEXIS VL2000<br>HEXIS V301W3<br>HEXIS VL2000                                                                                                    | atin Paper 135g (HEXIS Mec<br>WG Polymeric vinyle for Lat<br>51 Satin monomeric Vinyl (H<br>WG Polymeric vinyle for Lat                                                                                                    | C<br>dia] 2<br>tex 3<br>IEX 2<br>tex 3                                                                                                    | Mode Imp<br>600-2bpp<br>600-2bpp<br>600-2bpp                                                                                                    | Rés  <br>600<br>600<br>600                                                                                                    | Modèle<br>OEM(SepC<br>OEM(SepC<br>OEM(SepC<br>OEM(SepC                                                                                                    | Dé 🔨<br>. Au<br>. Au<br>. Au<br>. Au                                                                                                    | Prévisualisation de l'                                                                                    | nprimer maintenar<br>mpression                      | Modifier          |
| Travaux tamponné: CalbrationSwatc CalbrationSwatc Charte_de_233 Charte_de_273 Charte_de 600                                                                                                    | s Etat<br>h Archiver<br>h~1 Archiver<br>p Recyclable<br>p Recyclable<br>p Recyclable                                                                                                    | Imprimante<br>HP Designj<br>HP Designj<br>HP Designj<br>HP Designj                                                                                                    | Source de       | Taille           25,7556c           25,7556c           26,25cmx           19,35cmx           0,2625mx                                                                                                    | Support<br>HEXIS P135 S&<br>HEXIS VL2000<br>HEXIS VL2000<br>HEXIS VL2000                                                                                                    | atin Paper 135g [HEXIS Mec<br>WG Polymeric vinyle for Lat<br>51 Satin monomeric Vinyl [H<br>WG Polymeric vinyle for Lat<br>WG Polymeric vinyle for Lat                                                                                                    | C<br>dia] 2<br>tex 3<br>tEX 2<br>tex 3<br>tex 3                                                                                                    | Mode Imp<br>600-2bpp<br>600-2bpp<br>600-2bpp<br>600-2bpp                                                                                                    | Rés  <br>600<br>600<br>600<br>600                                                                                                    | Modèle<br>OEM(SepC<br>OEM(SepC<br>OEM(SepC<br>OEM(SepC<br>OEM(SepC                                                                                                 | <ul> <li>Dé </li> <li>Au</li> <li>Au</li> <li>Au</li> <li>Au</li> <li>Au</li> </ul>                                                                                                    | Ir<br>Prévisualisation de l'                                                                              | nprimer maintenar                                   | Modifier          |
| CalbrationSwatc<br>CalbrationSwatc<br>CalbrationSwatc<br>Charte_de_233<br>Charte_de_273<br>Charte_de_600<br>Charte_de_600                                                                                                    | 5 Etat<br>h Archiver<br>h~1 Archiver<br>p Recyclable<br>p Recyclable<br>p Recyclable                                                                                                    | Imprimante<br>HP Designj<br>HP Designj<br>HP Designj<br>HP Designj<br>HP Designj                                                                                                    | Source de       | Taille<br>25,7556c<br>25,7556c<br>26,25cmx<br>0,35cmx<br>0,2625mx<br>0,2625mx                                                                                                    | Support<br>HEXIS P135 S4<br>HEXIS VL2000<br>HEXIS VL2000<br>HEXIS VL2000<br>HEXIS VL2000<br>HEXIS VL2000                                                                                                  | tin Paper 135g [HEXIS Mex<br>WG Polymeric vinyle for Lat<br>J Satin monomeric Vinyle for Lat<br>WG Polymeric vinyle for Lat<br>J Satin monomeric Vinyl f                                                                                                    | dia] 2<br>rex 3<br>fEX 2<br>rex 3<br>rex 3<br>fex 3                                                                                                    | Mode Imp<br>600-2bpp<br>600-2bpp<br>600-2bpp<br>600-2bpp<br>600-2bpp                                                                                                    | Rés  <br>600<br>600<br>600<br>600<br>600                                                                                                    | Modèle<br>OEM(SepC<br>OEM(SepC<br>OEM(SepC<br>OEM(SepC<br>OEM(SepC<br>OEM(SepC                                                                                     | <ul> <li>De</li> <li>Au</li> <li>Au</li> <li>Au</li> <li>Au</li> <li>Au</li> <li>Au</li> </ul>                                                                                                    | Ir<br>Prévisualisation de l'                                                                              | nprimer maintenan                                   | Modifier          |
| CalibrationSwatc<br>CalibrationSwatc<br>CalibrationSwatc<br>Charte_de_233<br>Charte_de_273<br>Charte_de_600<br>Charte_de_600<br>Charte_de_600                                                                                                    | s Etat<br>h Archiver<br>h-1 Archiver<br>p Recyclable<br>p Recyclable<br>p Recyclable<br>p Recyclable                                                                                                    | Imprimante<br>HP Designj<br>HP Designj<br>HP Designj<br>HP Designj<br>HP Designj<br>HP Designj                                                                                                    | Source de       | Taille<br>25,7556c<br>25,7556c<br>26,25cmx<br>0,2625mx<br>0,2625mx<br>0,2625mx                                                                                                    | Support<br>HEXIS P135 S4<br>HEXIS VL2000<br>HEXIS VL2000<br>HEXIS VL2000<br>HEXIS VL2000<br>HEXIS VL2000<br>HEXIS VL2000                                                                                  | skin Paper 135g [HEXI5 Mec<br>WG Polymeric vinyle for Lat<br>51 Sakin monomeric Vinyl [H<br>WG Polymeric vinyle for Lat<br>31 Sakin monomeric Vinyl [H<br>51 Sakin monomeric Vinyl [H<br>VG Polymeric vinyle for Lat                                                                                                    | C<br>dia] 2<br>tex 3<br>tEX 2<br>tex 3<br>tEX 3<br>tEX 3<br>tex 3                                                                                                    | Mode Imp<br>600-2bpp<br>600-2bpp<br>600-2bpp<br>600-2bpp<br>600-2bpp                                                                                                    | Rés  <br>600<br>600<br>600<br>600<br>600<br>600                                                                                                    | Modèle<br>OEM(SepC<br>OEM(SepC<br>OEM(SepC<br>OEM(SepC<br>OEM(SepC<br>OEM(SepC<br>OEM(SepC                                                                         | Dé A<br>Au<br>Au<br>Au<br>Au<br>Au<br>Au<br>Au                                                                                                    | Ir<br>Prévisualisation de l'                                                                              | nprimer maintenar                                   | Modifier          |
| CalibrationSwatc<br>CalibrationSwatc<br>CalibrationSwatc<br>CalibrationSwatc<br>Charte_de_233<br>Charte_de_203<br>Charte_de_600<br>Charte_de_600<br>Charte_de_600                                                                                                    | s Etat<br>h Archiver<br>h~1 Archiver<br>p Recyclable<br>p Recyclable<br>p Recyclable<br>p Recyclable<br>p Recyclable                                                                                                    | HP Designj<br>HP Designj<br>HP Designj<br>HP Designj<br>HP Designj<br>HP Designj<br>HP Designj<br>HP Designj                                                                                                    | Source de       | Taille           25,7556           25,7556           26,25mx           19,35cmx           0,2625mx           0,2625mx           0,2625mx                                                                                                    | Support<br>HEXIS P135 S4<br>HEXIS V12000<br>HEXIS V12000<br>HEXIS V12000<br>HEXIS V12000<br>HEXIS V12000<br>HEXIS V12000<br>HEXIS V12000                                                                  | atin Paper 135g [HEXIS Me<br>WG Polymeric vinyle for Lat<br>51 Satin monomeric Vinyl [H<br>WG Polymeric vinyle for Lat<br>51 Satin monomeric Vinyl [H<br>WG Polymeric vinyle for Lat<br>WG Polymeric vinyle for Lat                                                                                                    | C           dia]         2           tex         3           tex         3           tex         3           tex         3           tex         3           tex         3           tex         3           tex         3                                                                                                    | Mode Imp<br>600-2bpp<br>600-2bpp<br>600-2bpp<br>600-2bpp<br>600-2bpp<br>600-2bpp<br>600-2bpp                                                                                                    | Rés<br>600<br>600<br>600<br>600<br>600<br>600<br>600                                                                                                    | Modèle<br>OEM(SepC<br>OEM(SepC<br>OEM(SepC<br>OEM(SepC<br>OEM(SepC<br>OEM(SepC<br>OEM(SepC                                                                         | <ul> <li>Dé</li> <li>Au</li> <li>Au</li> <li>Au</li> <li>Au</li> <li>Au</li> <li>Au</li> <li>Au</li> </ul>                                                                                                    | Prévisualisation de l'                                                                                    | nprimer maintenar                                   | Modifier          |
| Travaux tamponé     CalbrationSwatc     CalbrationSwatc     CalbrationSwatc     Charte_de_233     Charte_de_273     Charte_de_200     Charte_de_600     Charte_de_600     Charte_de_600     Charte_de_600                                                                                                    | s Etat<br>h Archiver<br>h∾1 Archiver<br>p Recyclable<br>p Recyclable<br>p Recyclable<br>p Recyclable<br>p Recyclable<br>p Recyclable                                                                                                    | HP Designj<br>HP Designj<br>HP Designj<br>HP Designj<br>HP Designj<br>HP Designj<br>HP Designj<br>HP Designj                                                                                                    | Source de       | Taille           25,7556c         25,7556c           25,7556c         26,25mx           19,35cmx         0,2625mx           0,2625mx         0,2625mx           0,2625mx         0,2625mx                                                                                                    | Support<br>HEXIS P135 Sk<br>HEXIS VL2000<br>HEXIS VL2000<br>HEXIS VL2000<br>HEXIS VL2000<br>HEXIS VL2000<br>HEXIS VL2000<br>HEXIS VL2000                                                                  | atin Paper 135g [HEXIS Mec<br>WG Polymeric vinyle for Lat<br>Si Satin monomeric Vinyl [H<br>WG Polymeric vinyle for Lat<br>S Satin monomeric Vinyl [H<br>WG Polymeric vinyle for Lat<br>WG Polymeric vinyle for Lat<br>S Satin monomeric Vinyl [H                                                                                                    | C           dla]         2           rex         3           rex         3           rex         3           rex         3           rex         3           rex         3           rex         3           rex         3                                                                                                    | Mode Imp<br>600-2bpp<br>600-2bpp<br>600-2bpp<br>600-2bpp<br>600-2bpp<br>600-2bpp<br>600-2bpp<br>600-2bpp                                                                                                    | Rés  <br>600 600 | Modèle<br>OEM(SepC<br>OEM(SepC<br>OEM(SepC<br>OEM(SepC<br>OEM(SepC<br>OEM(SepC<br>OEM(SepC<br>OEM(SepC<br>OEM(SepC                                                 | Dé           Dé           Au           Au           Au           Au           Au           Au           Au           Au           Au           Au           Au                                                                                                    | Prévisualisation de l'                                                                                    | nprimer maintenar                                   | Modifier          |
| CalbrationSwatc<br>CalbrationSwatc<br>CalbrationSwatc<br>Charte_de_233<br>Charte_de_600<br>Charte_de_600<br>Charte_de_600<br>Charte_de_600<br>Charte_de_600<br>Charte_de_600<br>Charte_de_600<br>Charte_de_600                                                                                                    | s Etat<br>h Archiver<br>h-1 Archiver<br>p Recyclable<br>p Recyclable<br>p Recyclable<br>p Recyclable<br>p Recyclable<br>p Recyclable<br>p Recyclable<br>Archiver                                                                                                    | Imprimante<br>HP Designj<br>HP Designj<br>HP Designj<br>HP Designj<br>HP Designj<br>HP Designj<br>HP Designj<br>HP Designj                                                                                                    | Source de       | Taille           25,7556c         25,7556c           25,7556c         26,25mx           26,25mx         0,2625mx           0,2625mx         0,2625mx           0,2625mx         0,2625mx           0,2625mx         0,2625mx                                                                                                    | Support<br>HEXIS 9135 S.<br>HEXIS VL2000<br>HEXIS VL2000<br>HEXIS VL2000<br>HEXIS VL2000<br>HEXIS VL2000<br>HEXIS VL2000<br>HEXIS VL2000<br>HEXIS VL2000<br>HEXIS VL2010<br>HEXIS VL2010                  | skin Paper 135g [HEXI5 Mec<br>WG Polymeric vinyle for Lat<br>51 Sakin monomeric Vinyl [H<br>WG Polymeric vinyle for Lat<br>WG Polymeric vinyle for Lat<br>WG Polymeric vinyle for Lat<br>WG Polymeric vinyle for Lat<br>51 Sakin monomeric Vinyl [HX5] Mec                                                                                                    | C           dia]         2           rex         3           tex         3           tex         3           tex         3           tex         3           tex         3           tex         3           tex         3           tex         3           tex         3                                                                                                 | Mode Imp<br>600-2bpp<br>600-2bpp<br>600-2bpp<br>600-2bpp<br>600-2bpp<br>600-2bpp<br>600-2bpp<br>600-2bpp                                                                                                    | Rés 600 600      | Modèle<br>OEM(SepC<br>OEM(SepC<br>OEM(SepC<br>OEM(SepC<br>OEM(SepC<br>OEM(SepC<br>OEM(SepC<br>OEM(SepC<br>OEM(SepC<br>OEM(SepC                                     | Dé           Dé           Au           Au           Au           Au           Au           Au           Au           Au           Au           Au           Au           Au                                                                                                    | Prévisualisation de l'<br>Prévisualisation de l'<br>Pupitre                                               | nprimer maintenar                                   | Modifier          |
| CalibrationSwatc<br>CalibrationSwatc<br>CalibrationSwatc<br>CalibrationSwatc<br>Charte_de_233<br>Charte_de_200<br>Charte_de_500<br>Charte_de_500<br>Charte_de_500<br>Charte_de_500<br>Charte_de_500<br>Charte_de_500<br>Charte_de_500                                                                                                    | Etat<br>h Archiver<br>h-1 Archiver<br>p Recyclable<br>p Recyclable<br>p Recyclable<br>p Recyclable<br>p Recyclable<br>p Recyclable<br>Archiver                                                                                                    | HP Designj<br>HP Designj<br>HP Designj<br>HP Designj<br>HP Designj<br>HP Designj<br>HP Designj<br>HP Designj<br>HP Designj<br>HP Designj                                                                                                    | Source de       | Taille           25,7556c         25,7556c           26,25cmx         26,25cmx           0,2625mx         0,2625mx           0,2625mx         0,2625mx           0,2625mx         0,2625mx           0,2625mx         0,2676mx                                                                                                    | Support<br>HEXIS P135 S2<br>HEXIS V12000<br>HEXIS V12000<br>HEXIS V12000<br>HEXIS V12000<br>HEXIS V12000<br>HEXIS V12000<br>HEXIS V12000<br>HEXIS V12000<br>HEXIS V12000                                  | atin Paper 135g [HEXIS Me<br>51 Satin monomeric Vinyl [H<br>WG Polymeric vinyle for Lat<br>96 Polymeric vinyle for Lat<br>51 Satin monomeric Vinyl [H<br>WG Polymeric vinyle for Lat<br>51 Satin monomeric Vinyl [H<br>atin Paper 135g [HEXIS Me<br>WG Polymeric vinyle for Lat                                                                                                    | C<br>dia] 2<br>tex 3<br>tex 3<br>tex 3<br>tex 3<br>tex 3<br>tex 3<br>tex 3<br>dia] 1                                                                                                    | Mode Imp<br>600-2bpp<br>600-2bpp<br>600-2bpp<br>600-2bpp<br>600-2bpp<br>600-2bpp<br>600-2bpp<br>600-2bpp<br>600-2bpp<br>600-2bpp                                                                                                    | Rés         600           600         600           600         600           600         600           600         600           600         600           600         600                                                                                                    | Modèle<br>OEM(SepC<br>OEM(SepC<br>OEM(SepC<br>OEM(SepC<br>OEM(SepC<br>OEM(SepC<br>OEM(SepC<br>OEM(SepC<br>OEM(SepC<br>OEM(SepC<br>OEM(SepC                         | D€           Au           Au           Au           Au           Au           Au           Au           Au           Au           Au           Au           Au           Au           Au           Au           Au           Au           Au                                                                                                    | Prévisualisation de l'<br>Prévisualisation de l'<br>Pupitre<br>Démansage du serve                         | nprimer maintenar<br>mpression                      | Modifier          |
| CalbratonSwatc<br>CalbratonSwatc<br>CalbratonSwatc<br>CalbratonSwatc<br>Charte_de_233<br>Charte_de_273<br>Charte_de_500<br>Charte_de_600<br>Charte_de_600<br>Charte_de_600<br>Charte_de_600<br>Charte_de_600<br>Charte_de_600<br>Charte_de_600<br>Charte_de_600<br>Charte_de_600                                                                                                    | s Etat<br>h Archiver<br>h~1 Archiver<br>p Recyclable<br>p Recyclable<br>p Recyclable<br>p Recyclable<br>p Recyclable<br>p Recyclable<br>p Recyclable<br>Archiver<br>Archiver<br>Recyclable                                                                                                    | Imprimante<br>HP Designj<br>HP Designj<br>HP Designj<br>HP Designj<br>HP Designj<br>HP Designj<br>HP Designj<br>HP Designj<br>HP Designj<br>HP Designj                                                                                                    | Source de       | Taille           25,7556c           25,75556c           26,25cmx           19,35cmx           0,2625mx           0,2625mx           0,2625mx           0,2625mx           0,2625mx           0,2625mx           0,2625mx           0,2625mx           0,2625mx           0,26276mx           0,2576mx           0,2576mx           0,6mx0,7                                                                                                    | Support<br>HEXIS P135 Si<br>HEXIS V1.2000<br>HEXIS V301W;<br>HEXIS V1.2000<br>HEXIS V1.2000<br>HEXIS V1.2000<br>HEXIS V1.2000<br>HEXIS V1.2000<br>HEXIS V1.2000<br>HEXIS V1.2000<br>HEXIS V1.2000         | kin Paper 135g [HEXIS Mec<br>WG Polymeric vinyle for Lat<br>51 Satin monomeric Winyl [H<br>WG Polymeric vinyle for Lat<br>WG Polymeric vinyle for Lat<br>WG Polymeric vinyle for Lat<br>S Jakin monomeric Winyl [H<br>kin Paper 135g [HEXIS Mec<br>WG Polymeric vinyle for Lat<br>WG Polymeric vinyle for Lat<br>WG Polymeric vinyle for Lat                                                                | C           dia]         2           vex         3           tex         3           tex         3           tex         3           tex         3           tex         3           tex         3           tex         3           tex         3           tex         1           tex         1                                                                         | Mode Imp           600-2bpp         600-2bpp           600-2bpp         600-2bpp           600-2bpp         600-2bpp           600-2bpp         600-2bpp           600-2bpp         600-2bpp           600-2bpp         600-2bpp           600-2bpp         600-2bpp           600-2bpp         600-2bpp           600-2bpp         600-2bpp                                                                                                    | Rés         600           600         600           600         600           600         600           600         600           600         600           600         600           600         600                                                                                                    | Modèle<br>OEM(SepC<br>OEM(SepC<br>OEM(SepC<br>OEM(SepC<br>OEM(SepC<br>OEM(SepC<br>OEM(SepC<br>OEM(SepC<br>OEM(SepC<br>OEM(SepC<br>OEM(SepC<br>OEM(SepC             | <ul> <li>Dé </li> <li>Au</li> <li>Au</li> <li>Au</li> <li>Au</li> <li>Au</li> <li>Au</li> <li>Au</li> <li>Au</li> <li>Au</li> <li>Au</li> <li>Au</li> <li>Au</li> <li>Au</li> <li>Au</li> </ul>                                                                                                    | Prévisualisation de l'<br>Prévisualisation de l'<br>Pupitre<br>Démarrage du serve<br>Le serveur fonctionn | nprimer maintenar<br>mpression<br>ur<br>e à présent | Modifier          |
| CalibrationSwatc<br>CalibrationSwatc<br>CalibrationSwatc<br>CalibrationSwatc<br>Charte_de_233<br>Charte_de_600<br>Charte_de_600<br>Char | Etat           h         Archiver           h~1         Archiver           h~1         Archiver           p         Recyclable           p         Recyclable           p         Recyclable           p         Recyclable           p         Recyclable           p         Recyclable           p         Recyclable           Archiver         Archiver           Archiver         Recyclable                                                                  | Imprimante<br>HP Designj<br>HP Designj<br>HP Designj<br>HP Designj<br>HP Designj<br>HP Designj<br>HP Designj<br>HP Designj<br>HP Designj<br>HP Designj                                                                                                    | Source de       | Taille           25,7556c           25,7556c           26,25mx           0,2625mx           0,2625mx           0,2625mx           0,2625mx           0,2625mx           0,2657mx           0,2657mx           0,2657mx           0,2657mx           0,5675mx           0,5670mx           0,5670mx                                                                                                    | Support<br>HEXIS 9135 Si<br>HEXIS V12000<br>HEXIS V12000<br>HEXIS V12000<br>HEXIS V12000<br>HEXIS V12000<br>HEXIS V12000<br>HEXIS V12000<br>HEXIS V12000<br>HEXIS V12000<br>HEXIS V12000                  | atin Paper 135g [HEXIS Mec<br>WG Polymeric vinyle for Lat<br>SI Satin monomeric Vinyl [H<br>WG Polymeric vinyle for Lat<br>SI Satin monomeric Vinyl [H<br>WG Polymeric vinyle for Lat<br>SI Satin monomeric Vinyl [H<br>MG Polymeric vinyle for Lat<br>WG Polymeric vinyle for Lat<br>WG Polymeric vinyle for Lat<br>WG Polymeric vinyle for Lat                                                            | C<br>dia] 2<br>rex 3<br>rex 3<br>rex 3<br>rex 3<br>rex 3<br>rex 3<br>rex 3<br>dia] 1<br>rex 1<br>rex 1                                                                                                    | Mode Imp           600-2bpp           600-2bpp | Rés         600           600         600           600         600           600         600           600         600           600         600           600         600           600         600           600         600           600         600           600         600                                                                                                    | Modèle<br>OEM(SepC<br>OEM(SepC<br>OEM(SepC<br>OEM(SepC<br>OEM(SepC<br>OEM(SepC<br>OEM(SepC<br>OEM(SepC<br>OEM(SepC<br>OEM(SepC<br>OEM(SepC<br>OEM(SepC             | Dé           Dé           Au           Au           Au           Au           Au           Au           Au           Au           Au           Au           Au           Au           Au           Au           Au           Au           Au           Au           Au           Au           Au           Au           Au                           | Prévisualsation de l'<br>Prévisualsation de l'<br>Pupitre<br>Démarrage du serve<br>Le serveur fonction    | ur<br>e à présent                                   | Modifier          |
| Travaux tamponnéi     Calbratonswatc     Calbratonswatc     Calbratonswatc     Calbratonswatc     Calbratonswatc     Charte_de_273     Charte_de_273     Charte_de_200     Charte_de_600     Charte_de_600     Charte_600     Charte_de_600     Charte_de_600     Charte_de_600                                                                                                    | Etat<br>h Archiver<br>h-1 Archiver<br>h-1 Archiver<br>p Recyclable<br>p Recyclable<br>p Recyclable<br>p Recyclable<br>p Recyclable<br>Archiver<br>Recyclable<br>                                                                                                    | Imprimate<br>HP Designi<br>HP Designi<br>HP Designi<br>HP Designi<br>HP Designi<br>HP Designi<br>HP Designi<br>HP Designi<br>HP Designi<br>HP Designi<br>HP Designi<br>HP Designi<br>HP Designi                                                                                                    | Source de       | Taille           25,7556c         25,257556c           26,25,7556c         26,25mx           0,2625mx         0,2625mx           0,2625mx         0,2625mx           0,2625mx         0,2625mx           0,2655mx         0,2657mx           0,2657mx         0,2657mx           0,2657mx         0,5670,057           0,6570,057         0,5760,057                                                                                                    | Support<br>HEXIS 135 SI<br>HEXIS 135 SI<br>HEXIS 12000<br>HEXIS 12000<br>HEXIS 12000<br>HEXIS 12000<br>HEXIS 12000<br>HEXIS 12000<br>HEXIS 12000<br>HEXIS 12000<br>HEXIS 12000                            | atin Paper 135g [HEXIS Mec<br>WG Polymeric vinyle for Lat<br>S Satin monomeric Vinyl [H<br>WG Polymeric vinyle for Lat<br>S Satin monomeric Vinyl [H<br>WG Polymeric vinyle for Lat<br>S Satin monomeric Vinyl [H<br>tatin Paper 135g [HEXIS Mec<br>WG Polymeric vinyle for Lat<br>WG Polymeric vinyle for Lat<br>WG Polymeric vinyle for Lat<br>WG Polymeric vinyle for Lat                                | C<br>dia] 2<br>tex 3<br>tEX 2<br>tex 3<br>tex 3<br>tex 3<br>tex 3<br>dia] 1<br>tex 1<br>tex 1<br>tex 1                                                                                                    | Mode Imp           600-2bpp           600-2bp           600-2bp           600-2bp           600-2bp           600-2bp           600-2bp           600-2bp           600-2bp           600-2bp     <    | Rés         600           600         600           600         600           600         600           600         600           600         600           600         600           600         600           600         600           600         600                                                                                                    | Modèle<br>OEM(SepC<br>OEM(SepC<br>OEM(SepC<br>OEM(SepC<br>OEM(SepC<br>OEM(SepC<br>OEM(SepC<br>OEM(SepC<br>OEM(SepC<br>OEM(SepC<br>OEM(SepC<br>OEM(SepC<br>OEM(SepC | <ul> <li>Dé </li> <li>Au</li> <li>Au</li> <li>Au</li> <li>Au</li> <li>Au</li> <li>Au</li> <li>Au</li> <li>Au</li> <li>Au</li> <li>Au</li> <li>Au</li> <li>Au</li> <li>Au</li> <li>Au</li> <li>Au</li> <li>Au</li> <li>Au</li> <li>Au</li> <li>Au</li> <li>Au</li> <li>Au</li> <li>Au</li> <li>Au</li> </ul>                                          | Prévisualisation de l'<br>Prévisualisation de l'<br>Pupitre<br>Démarrage du serve<br>Le serveur fonction  | uprimer maintenar<br>mpression<br>ur<br>e à présent | Modifier          |
| Travaux tamponéé     CalibrationSwatc     CalibrationSwatc     CalibrationSwatc     CalibrationSwatc     Charte_de_233     Charte_de_273     Charte_de_273     Charte_de_500     Charte_de_500     Charte_de_                                                                                                    | Etat           h         Archiver           h-1         Archiver           h-1         Archiver           p         Recyclable           p         Recyclable           p         Recyclable           p         Recyclable           p         Recyclable           p         Recyclable           Archiver         Archiver           Archiver         Recyclable           ~1         Recyclable           ~3         Recyclable           ~3         Recyclable | Imprimate           HP Designj           HP Designj <td>Source de</td> <td>Taile           25,7556c         25,5556c           25,7556c         26,55mx           0,2625mx         0,2625mx           0,2625mx         0,2655mx           0,2655mx         0,2657mx           0,2657mx         0,2657mx           0,2657mx         0,2657mx           0,2657mx         0,5657mx           0,5657mx         0,5657mx           0,5657mx         0,5657mx           0,5657mx         0,5657mx           0,5657mx         0,5657mx           0,5657mx         0,56707           0,56707         0,5mx0,5           0,5mx0,5         0,5mx0,5</td> <td>Support<br/>HEXIS 9135 SX<br/>HEXIS 9135 SX<br/>HEXIS 9130 W<br/>HEXIS 912000<br/>HEXIS 912000<br/>HEXIS 912000<br/>HEXIS 912000<br/>HEXIS 912000<br/>HEXIS 912000<br/>HEXIS 912000<br/>HEXIS 912000<br/>HEXIS 912000</td> <td>skin Paper 135g [HEXIS Mec<br/>WG Polymeric vinyle for Lat<br/>SI Sakin monomeric Vinyl [H<br/>WG Polymeric vinyle for Lat<br/>WG Polymeric vinyle for Lat<br/>SI Sakin monomeric Vinyl [H<br/>SI Sakin monomeric Vinyl<br/>SI Sakin monomeric Vinyl [H<br/>WG Polymeric vinyle for Lat<br/>WG Polymeric vinyle for Lat<br/>WG Polymeric vinyle for Lat<br/>SI Sakin monomeric Vinyl [H<br/>SI Sakin monomeric Vinyl [H</td> <td>C           dia]         2           rex         3           rex         3           rex         3           rex         3           rex         3           rex         3           rex         1           rex         1           rex         1           rex         1           rex         1           rex         1           rex         1           rex         1</td> <td>Mode Imp<br/>600-2bpp<br/>600-2bpp<br/>600-2bpp<br/>600-2bpp<br/>600-2bpp<br/>600-2bpp<br/>600-2bpp<br/>600-2bpp<br/>600-2bpp<br/>600-2bpp<br/>600-2bpp<br/>600-2bpp</td> <td>Rés         600           600         600           600         600           600         600           600         600           600         600           600         600           600         600           600         600           600         600           600         600           600         600</td> <td>Modèle<br/>OEM(SepC<br/>OEM(SepC<br/>OEM(SepC<br/>OEM(SepC<br/>OEM(SepC<br/>OEM(SepC<br/>OEM(SepC<br/>OEM(SepC<br/>OEM(SepC<br/>OEM(SepC<br/>OEM(SepC<br/>OEM(SepC<br/>OEM(SepC</td> <td>Dé           Au           Au</td> <td>Prévisualisation de l'<br/>Prévisualisation de l'<br/>Pupitre<br/>Démarrage du serve<br/>Le serveur fonctionn</td> <td>uprimer maintenan<br/>mpression<br/>ur<br/>e à présent</td> <td>Modifier</td> | Source de       | Taile           25,7556c         25,5556c           25,7556c         26,55mx           0,2625mx         0,2625mx           0,2625mx         0,2655mx           0,2655mx         0,2657mx           0,2657mx         0,2657mx           0,2657mx         0,2657mx           0,2657mx         0,5657mx           0,5657mx         0,5657mx           0,5657mx         0,5657mx           0,5657mx         0,5657mx           0,5657mx         0,5657mx           0,5657mx         0,56707           0,56707         0,5mx0,5           0,5mx0,5         0,5mx0,5 | Support<br>HEXIS 9135 SX<br>HEXIS 9135 SX<br>HEXIS 9130 W<br>HEXIS 912000<br>HEXIS 912000<br>HEXIS 912000<br>HEXIS 912000<br>HEXIS 912000<br>HEXIS 912000<br>HEXIS 912000<br>HEXIS 912000<br>HEXIS 912000 | skin Paper 135g [HEXIS Mec<br>WG Polymeric vinyle for Lat<br>SI Sakin monomeric Vinyl [H<br>WG Polymeric vinyle for Lat<br>WG Polymeric vinyle for Lat<br>SI Sakin monomeric Vinyl [H<br>SI Sakin monomeric Vinyl<br>SI Sakin monomeric Vinyl [H<br>WG Polymeric vinyle for Lat<br>WG Polymeric vinyle for Lat<br>WG Polymeric vinyle for Lat<br>SI Sakin monomeric Vinyl [H<br>SI Sakin monomeric Vinyl [H | C           dia]         2           rex         3           rex         3           rex         3           rex         3           rex         3           rex         3           rex         1           rex         1           rex         1           rex         1           rex         1           rex         1           rex         1           rex         1 | Mode Imp<br>600-2bpp<br>600-2bpp<br>600-2bpp<br>600-2bpp<br>600-2bpp<br>600-2bpp<br>600-2bpp<br>600-2bpp<br>600-2bpp<br>600-2bpp<br>600-2bpp<br>600-2bpp                                                                                                    | Rés         600           600         600           600         600           600         600           600         600           600         600           600         600           600         600           600         600           600         600           600         600           600         600                                                                                                    | Modèle<br>OEM(SepC<br>OEM(SepC<br>OEM(SepC<br>OEM(SepC<br>OEM(SepC<br>OEM(SepC<br>OEM(SepC<br>OEM(SepC<br>OEM(SepC<br>OEM(SepC<br>OEM(SepC<br>OEM(SepC<br>OEM(SepC | Dé           Au           Au | Prévisualisation de l'<br>Prévisualisation de l'<br>Pupitre<br>Démarrage du serve<br>Le serveur fonctionn | uprimer maintenan<br>mpression<br>ur<br>e à présent | Modifier          |

### 10- Aller dans Nouveau

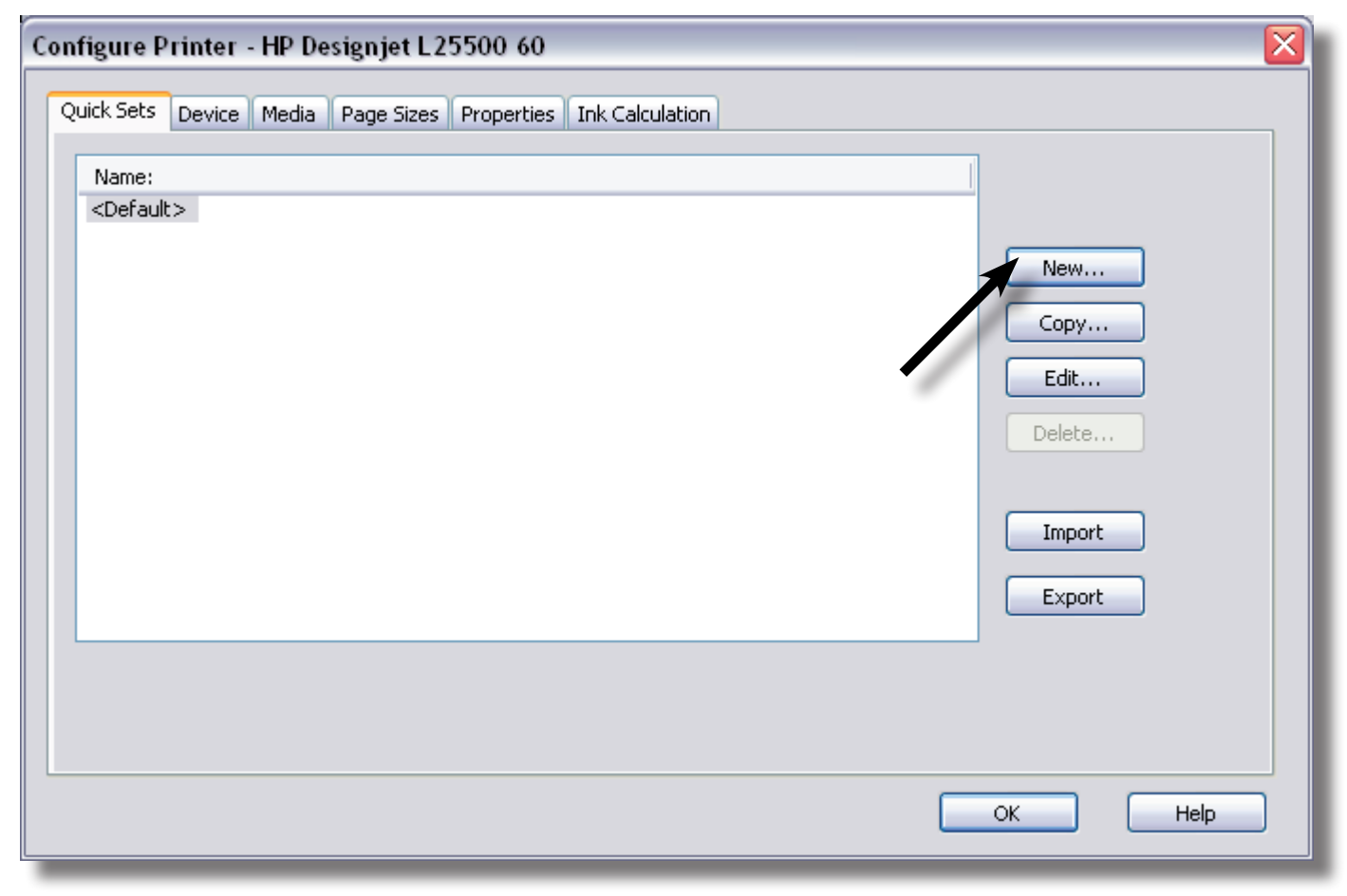

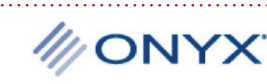

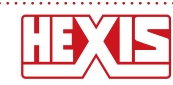

11- Donner un nom à votre *Configuratrion rapide*, sélectionner le média et les options

| rinter: HP Designjet L25500.60                                                                                                    |                                                                                                    |
|----------------------------------------------------------------------------------------------------|----------------------------------------------------------------------------------------------------|
| uick Set Name: HEXIS V301W51 Satin M                                                                                                    | Ionomeric Vinyl                                                                                                    |
| Media:                                                                                                    |                                                                                                    |
| Cet Media and Page Size From Printer                                                                                                    |                                                                                                    |
| Select Media Configuration Name:                                                                                                    | HEXIS Media                                                                                                    |
| Select Media Name:                                                                                                    | HEXIS V301W51 Satin monomeric Vinyl                                                                                                |
| Select Print Mode:                                                                                                    | 600-2bpp-12p-bi                                                                                                    |
| Maximum Print Area:                                                                                                    | 54 Inch Roll V                                                                                                    |
| Color Management:                                                                                                    | Sizing Rule:                                                                                                    |
| All ICC Profiles On                                                                                                    |                                                                                                    |
|                                                                                                    |                                                                                                    |
| Change Profiles 🔻                                                                                                    |                                                                                                    |
| Use Spot Color Replacement table                                                                                                    |                                                                                                    |
|                                                                                                    | Mayini Cauoni, No an                                                                                                    |
|                                                                                                    |                                                                                                    |
| Cutter Options:                                                                                                    | Image:                                                                                                    |
| Cutter Options:<br>Cutter Selection:                                                                                                    | Image:<br>Number of Copies:                                                                                                    |
| Cutter Options:<br>Cutter Selection:<br>None                                                                                                    | Image:<br>Number of Copies: Auto                                                                                                   |
| Cutter Options:<br>Cutter Selection:<br>None                                                                                                    | Image:<br>Number of Copies: Auto                                                                                                   |
| Cutter Options:<br>Cutter Selection:<br>None                                                                                                    | Image:       Number of Copies:       Print Reflection       Rotate:       0°       Image:                                          |
| Cutter Options:<br>Cutter Selection:<br>None                                                                                                    | Image:<br>Number of Copies: Auto 😴<br>Print Reflection<br>Rotate: 0°<br>270° O O 90°                                               |
| Cutter Options:<br>Cutter Selection:<br>None<br>Use Cutter Path Prefix<br>CutContour                                                                                                    | Image:   Number of Copies:   Print Reflection     Rotate:   0°   270°   90°                                                        |
| Cutter Options:<br>Cutter Selection:<br>None<br>Use Cutter Path Prefix<br>CutContour<br>Add PDF Trim Box to cut paths                                                                                                    | Image:         Number of Copies:         Print Reflection         Rotate:         0°         270°         180°                     |
| Cutter Options:<br>Cutter Selection:<br>None<br>Use Cutter Path Prefix<br>CutContour<br>Add PDF Trim Box to cut paths<br>Generate Tile Outline Cut Paths                                                                               | Image:<br>Number of Copies: Auto  Print Reflection Rotate: 0° 270° 90° 0 180° Bit Denth:                                           |
| Cutter Options:<br>Cutter Selection:<br>None<br>Use Cutter Path Prefix<br>CutContour<br>Add PDF Trim Box to cut paths<br>Generate Tile Outline Cut Paths<br>Operator Instructions:                                                     | Image:   Number of Copies:   Print Reflection     Rotate:   0°   270°   270°   90°   180°   Bit Depth:                             |
| Cutter Options:<br>Cutter Selection:<br>None<br>Use Cutter Path Prefix<br>CutContour<br>Add PDF Trim Box to cut paths<br>Generate Tile Outline Cut Paths<br>Operator Instructions:<br>Hold for Operator                                | Image:<br>Number of Copies: Auto  Print Reflection  Rotate:  270°  90°  30°  Bit Depth: Use 8-bit processing                       |
| Cutter Options:<br>Cutter Selection:<br>None<br>Use Cutter Path Prefix<br>CutContour<br>Add PDF Trim Box to cut paths<br>Generate Tile Outline Cut Paths<br>Operator Instructions:<br>Hold for Operator<br>Default Operator Name:      | Image:   Number of Copies:   Print Reflection   Rotate:   0°   270°   270°   90°   180°   Bit Depth: Use 8-bit processing          |
| Cutter Options:<br>Cutter Selection:<br>None<br>Use Cutter Path Prefix<br>CutContour<br>Add PDF Trim Box to cut paths<br>Generate Tile Outline Cut Paths<br>Operator Instructions:<br>Hold for Operator<br>Default Operator Name:<br>1 | Image:   Number of Copies:   Print Reflection   Rotate:   0°   270°   270°   180°   Bit Depth: Use 8-bit processing                |
| Cutter Options:<br>Cutter Selection:<br>None<br>Use Cutter Path Prefix<br>CutContour<br>Add PDF Trim Box to cut paths<br>Generate Tile Outline Cut Paths<br>Operator Instructions:<br>Hold for Operator<br>Default Operator Name:<br>1 | Image:<br>Number of Copies: Auto 🗭<br>Print Reflection<br>Rotate: 0°<br>270° O O<br>180° 90°<br>Bit Depth:<br>Use 8-bit processing |

12- Profitez de votre impression !!!

M/ONYX

6/7

IMPORTATION DES PROFILS ICC DANS ONYX X10

### Conditions d'utilisations des profils ICC HEXIS

Dans une volonté de service et soucieux de vous offrir un rendu optimal sur nos supports d'impression, Hexis souhaite vous fournir les outils et conseils nécessaires à la bonne utilisation de ses produits.

Ces profils ICC vous sont fournis à titre gracieux.

Hexis décline toute responsabilité liée aux conséquences directes ou indirectes de l'installation et de l'utilisation de ces profils ICC.

L'utilisateur est seul et pleinement responsable de la qualité d'impression et de la précision colorimétrique obtenue à l'aide de ces derniers.

Ces profils ont été développés par nos spécialistes en colorimétrie du département imagerie numérique. Ils ne sont exacts que pour un illuminant donné (illuminant normalisé), pour l'imprimante à l'aide de laquelle ils ont été développés, et pour les conditions de température ambiante et d'humidité relative correspondants à leur création. En effet certains paramètres peuvent changer d'une imprimante à l'autre, mais aussi relativement aux conditions d'environnements, avec des conséquences importantes sur la qualité d'impression.

L'utilisateur doit également avoir conscience qu'un profil ICC de périphérique de sortie ne fonctionne pas seul. Ce n'est qu'un outil parmi d'autres dans la chaîne graphique numérique permettant d'arriver à une maîtrise de la couleur, et sa bonne utilisation nécessite de solides connaissances en gestion des couleurs.

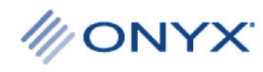

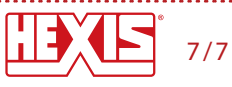